# Instalar PCA/PCP no vCenter que falha com erro de certificado

## Contents

Introdução Pré-requisitos Requisitos Componentes Utilizados Problema Solução Informações Relacionadas

## Introdução

Este documento descreve uma falha de instalação específica com o vCenter 7.0U2 ou superior com PCA e PCP.

# **Pré-requisitos**

#### Requisitos

A Cisco recomenda que você tenha conhecimento destes tópicos:

- vCenter
- VMware
- Provisionamento Prime Collaboration (PCP)
- Garantia de Colaboração Prime (PCA)

#### **Componentes Utilizados**

As informações neste documento são baseadas no vCenter 7.0 U2 e no PCA 12.1SP4.

As informações neste documento foram criadas a partir de dispositivos em um ambiente de laboratório específico. Todos os dispositivos utilizados neste documento foram iniciados com uma configuração (padrão) inicial. Se a rede estiver ativa, certifique-se de que você entenda o impacto potencial de qualquer comando.

# Problema

Ao instalar o PCA/PCP no vCenter 7.0SU2 ou superior, a implantação falha com erros de certificado durante os detalhes da revisão

Esses erros não são vistos no vCenter 7.0U2: visto somente no vCenter 7.0 e 7.0U1, é instalado no funcionamento do Center 7.0 e 7.0U1. se você clicar em ignorar como mostrado na imagem:

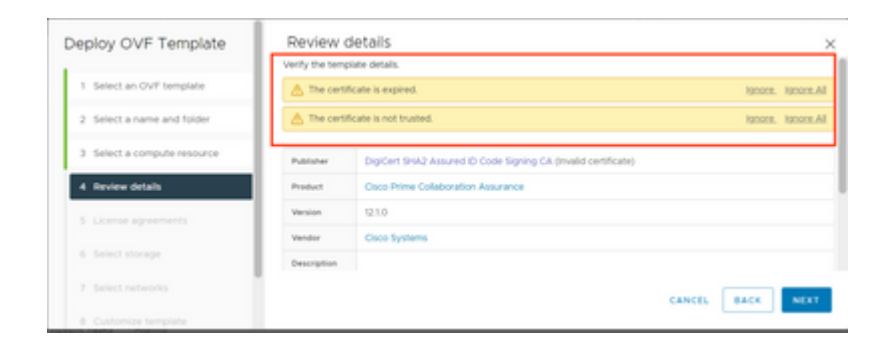

O erro para o vCenter 7.0U2 ou superior; nesse ponto, a instalação falha com esse erro de certificado é como mostrado na imagem:

|   |                                                                                                    |                                                                                                 | annaning senitrone                                                                              |
|---|----------------------------------------------------------------------------------------------------|-------------------------------------------------------------------------------------------------|-------------------------------------------------------------------------------------------------|
| C | ertificate Management                                                                                      |                                                                                                 | SUVCWCOLOIOA.DCN.DISN.MIL -                                                                     |
|   | Error occurred while adding trusted roo<br>bearing subject CN-CISCO SYSTEMS, it<br>valid certificate chain | t certificates: com vmware vapitatid errora.Error,<br>NC.O+CISCO SYSTEMS), INC.L+San Jose,ST+Ca | create trusted root chain failed : Certificate X<br>Mornia,C+US is expired. Please retry with a |
|   | Machine SSL Certificate                                                                                    | VMware Certificate                                                                              | STS Signing Certificate                                                                         |

Os fóruns da VMWare confirmaram que isso está correto para OVAs assinados por certificados expirados neste <u>artigo da base de conhecimento da VMWare</u>.

Observação: o certificado PCA 12.1SP4 no OVA já expirou, pois o OVA gerado pela Cisco em 2021

| his ce | Certifica<br>rtificate | te Inforn<br>has expi | nation          | s not yet v | valid.   |       |
|--------|------------------------|-----------------------|-----------------|-------------|----------|-------|
|        |                        |                       |                 |             |          |       |
|        |                        |                       |                 |             |          |       |
| Is     | sued to:               | CISCO S               | YSTEMS,         | INC.        |          |       |
| Is     | sued by:               | DigiCert              | SHA2 Ass        | aured ID Co | de Signi | ng CA |
| Va     | ilid from              | 11/28/20              | 019 <b>to</b> 1 | 12/7/2022   |          |       |
|        |                        |                       |                 |             |          |       |

| his c | Certifica<br>ertificate | te Inforn<br>has expi | nation<br>red or is | s not ye | valid   |          |  |
|-------|-------------------------|-----------------------|---------------------|----------|---------|----------|--|
|       |                         |                       |                     |          |         |          |  |
|       |                         |                       |                     |          |         |          |  |
| I.    | ssued to:               | DigiCert              | SHA2 As             | INC.     | Code Si | gning CA |  |
| v     | alid from               | 11/28/20              | )19 <b>to</b> (     | 12/7/202 | 2       |          |  |
|       |                         |                       |                     |          |         |          |  |

Anúncio de Fim da Vida Útil do PCA e do PCP:<u>https://www.cisco.com/c/en/us/products/cloud-systems-management/prime-collaboration/eos-eol-notice-l...</u>

Como os dois produtos são coladosFim das versões de manutenção de SW, a Cisco não pode regenerar o OVA com um certificado válido.

## Solução

A instalação do PCA e do PCP pode ser feita com o cliente de host ESXi incorporado.

Etapa 1. No vCenter, localize o host no qual o PCA ou PCP está instalado e clique nesse host. No menu Ação, selecione **Remover do inventário** como mostrado na imagem.

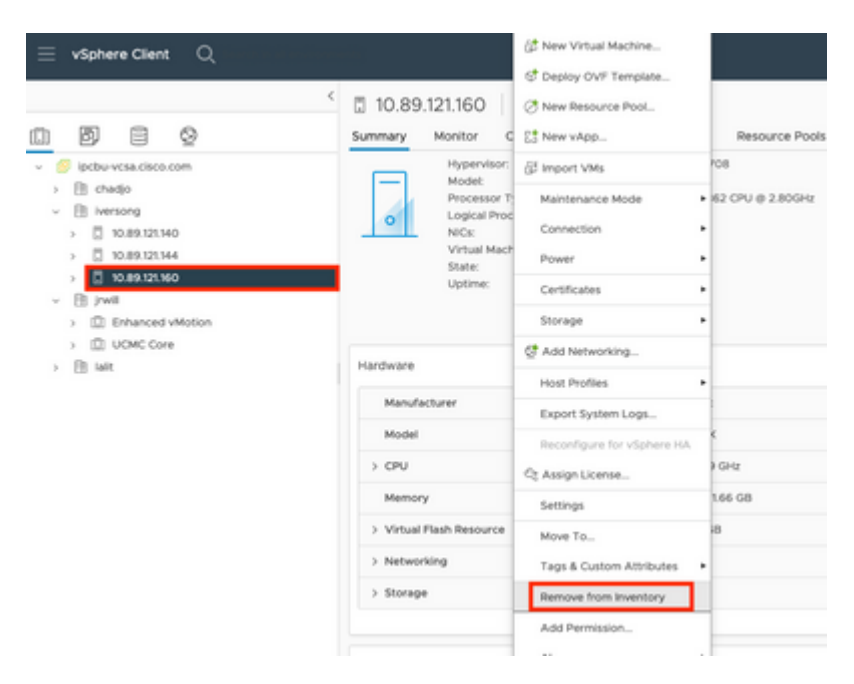

#### â€f

| â | F  | f |
|---|----|---|
| a | E, | J |

Etapa 2. Confirme se deseja remover o host do inventário clicando em Sim como mostrado na imagem.

| Rem | nove Host 10.89.121.160                                                                                                    | × |  |  |  |  |
|-----|----------------------------------------------------------------------------------------------------|---|--|--|--|--|
|     | Removing a host also removes all of its virtual machines, resource<br>pools and vApps from the inventory of vCenter Server.                                                                                |   |  |  |  |  |
| ⚠   | In addition, past performance data, host level permissions, user<br>created alarms, and the values of custom attributes will be deleted.<br>Any vApps currently on the host will turn into resource pools. |   |  |  |  |  |
|     | Remove this host?                                                                                                    |   |  |  |  |  |
|     | NO YES                                                                                                    |   |  |  |  |  |

Etapa 3. Acesse o host que você acabou de remover nas etapas anteriores que usam o endereço IP do host, para acessar o VMWare ESXi Host Client, conhecido como **Embedbed Host Client** como mostrado na imagem.

| vmware<br>ESXi Host Client™ |  |
|-----------------------------|--|
| root                        |  |
| LOGIN                       |  |

#### â€f

Etapa 4. No painel esquerdo, clique em **Virtual Machines** e depois clique em **Create / Register VM** como mostrado na imagem.

| ESK Host Clark |                                                                                                    |                                                                                                    |                                                                                                    |                                         | -                          | - 10.00 - 10.00 |               |
|----------------|----------------------------------------------------------------------------------------------------|----------------------------------------------------------------------------------------------------|----------------------------------------------------------------------------------------------------|-----------------------------------------|----------------------------|-----------------|---------------|
| Q Resigner     | C D RCDR LOD and - Yorkal Reviews                                                                                                    |                                                                                                    |                                                                                                    |                                         |                            |                 |               |
| - C max        | Contract Property Ver Character   1                                                                                                    | Anne of the second second seco |                                                                                                    | 0 Actions                               |                            |                 | Q learch      |
| Martin         | <ul> <li>What name</li> </ul>                                                                                                    | - Baba - Ver                                                                                                    | - man                                                                                                    | 6uer 05 -                               | Notinana                   | - net the       | - Not name    |
| O TIME MENTING | D Subscritte                                                                                                    | · Aurent 10                                                                                                    | 11.08                                                                                                    | Cerelli A/5-04-9/5                      | uriges contributes         | 100.000         | 100.08        |
| C torap        | E C di suos reco-servore                                                                                                    | Stored To                                                                                                    | 39.00                                                                                                    | Central Arlands and Arlands             | University                 | 0.000           | 0.000         |
| Q Automating   | R D States with                                                                                                    | Channel 10                                                                                                    | 10-18                                                                                                    | Carefold Articles and                   | urique confidite           | 207 8910        | 3 24 - 28     |
|                | O 10 metros econs                                                                                                    | Charles II                                                                                                    | 1.000                                                                                                    | Red man dimensional stress in the state | And Color of Color         | 67 MPU          | 3.00.08       |
|                | C Statement                                                                                                    | Channel 10                                                                                                    | COLOR MAN                                                                                                    | Other (22-845                           | saliti sa s                | 10.00           | 6.04.08       |
|                | C Statements                                                                                                    | Channel 10                                                                                                    | 10.08                                                                                                    | Red Hall Delevanter Linux 1-02-64       | And Different Spectrum and | 11-049          | 1.02.08       |
|                | C S matter are store                                                                                                    | Change III                                                                                                    | 1.1.1                                                                                                    | that the Diversities Linux & diversity  | United                     | 12100           | 5.02-28       |
|                | C To retain one and                                                                                                    | Charles 10                                                                                                    | 1108                                                                                                    | Red man diversifier since it did with   | United                     | 0.000           | 0.0 ×0        |
|                | 0 10 million and 1                                                                                                    | Channel III                                                                                                    | 17.08                                                                                                    | Monard Western Inver 2008 .             |                            | 2104            | 10.07.08      |
|                | C 10 million and the                                                                                                    | Channel 10                                                                                                    | 109-08                                                                                                    | OHIOLE FUEL AND                         | nettille-oritis            | 102-10-0        | 8.09.08       |
|                | 1 Same and                                                                                                    | A looked 10                                                                                                    | 100.08                                                                                                    | Carette Future and                      | and the other              | 100 899         | 8.01.08       |
|                | 0 % autom manage                                                                                                    | A horse in                                                                                                    | 1.081.088                                                                                                    | that my Determine provide the last      |                            | 184.444         | 4.05.08       |
|                |                                                                                                    | -                                                                                                    |                                                                                                    |                                         |                            |                 |               |
|                | Sub-Tark.                                                                                                    |                                                                                                    |                                                                                                    |                                         |                            |                 |               |
|                |                                                                                                    |                                                                                                    |                                                                                                    |                                         |                            |                 |               |
|                |                                                                                                    |                                                                                                    |                                                                                                    |                                         |                            |                 |               |
|                |                                                                                                    |                                                                                                    |                                                                                                    |                                         |                            |                 |               |
|                |                                                                                                    |                                                                                                    |                                                                                                    |                                         |                            |                 |               |
|                |                                                                                                    |                                                                                                    |                                                                                                    |                                         |                            |                 |               |
|                | C Receit lasts                                                                                                    |                                                                                                    |                                                                                                    |                                         |                            |                 |               |
|                | Test - Target                                                                                                    | - Initiative                                                                                                    | · dented                                                                                                    | · Barbal                                | · Band •                   |                 | · Completed V |
|                | under an even hit has done. But                                                                                                    | Aut                                                                                                    | and the second second s | and an inclusion of the local           | _                          | _               | A             |
| 1              | and a second second sec |                                                                                                    |                                                                                                    |                                         |                            | _               | •             |

Etapa 5. Selecione **Deploy a virtual machine from an OVF or OVA file** e clique em **Next** como mostrado na imagem.

| Select creation type        | Select creation type                                                                |
|-----------------------------|-------------------------------------------------------------------------------------|
| 2 Select OVF and VMDK files | How would you like to create a Virtual Machine?                                     |
| 3 Select storage            | Create a new virtual machine This option guides you through the process of creating |
| 4 License agreements        | Virtual machine from an OVF or OVA file                                             |
| Deployment options          | Register an existing virtual machine                                                |
| 5 Additional settings       |                                                                                     |
| 7 Ready to complete         |                                                                                     |
|                             |                                                                                     |
|                             |                                                                                     |
|                             |                                                                                     |
|                             |                                                                                     |
|                             |                                                                                     |
|                             |                                                                                     |
|                             |                                                                                     |
|                             |                                                                                     |
|                             |                                                                                     |

Etapa 6: Continue com as etapas do VMWare para criar uma nova máquina virtual. Após concluir essas etapas, a instalação do PCA/PCP é iniciada. Observe a lista de tarefas para que a instalação seja concluída.

Observação: execute estas etapas após a conclusão da instalação.

Passo 7. Como adicionar o host de volta ao vCenter.

Faça login no vCenter e localize o data center no painel esquerdo ao qual você deseja adicionar o host, como mostrado na imagem.

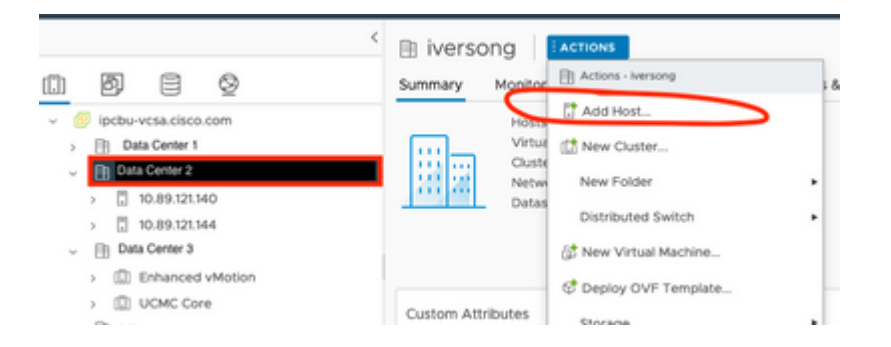

Etapa 8. Continue com as etapas do VMWare vCenter para adicionar o host.

### Informações Relacionadas

- Configurar o Prime Collaboration Assurance (PCA)
- <u>Guia de provisionamento do Cisco Prime Collaboration</u>
- Suporte técnico e downloads da Cisco

#### Sobre esta tradução

A Cisco traduziu este documento com a ajuda de tecnologias de tradução automática e humana para oferecer conteúdo de suporte aos seus usuários no seu próprio idioma, independentemente da localização.

Observe que mesmo a melhor tradução automática não será tão precisa quanto as realizadas por um tradutor profissional.

A Cisco Systems, Inc. não se responsabiliza pela precisão destas traduções e recomenda que o documento original em inglês (link fornecido) seja sempre consultado.